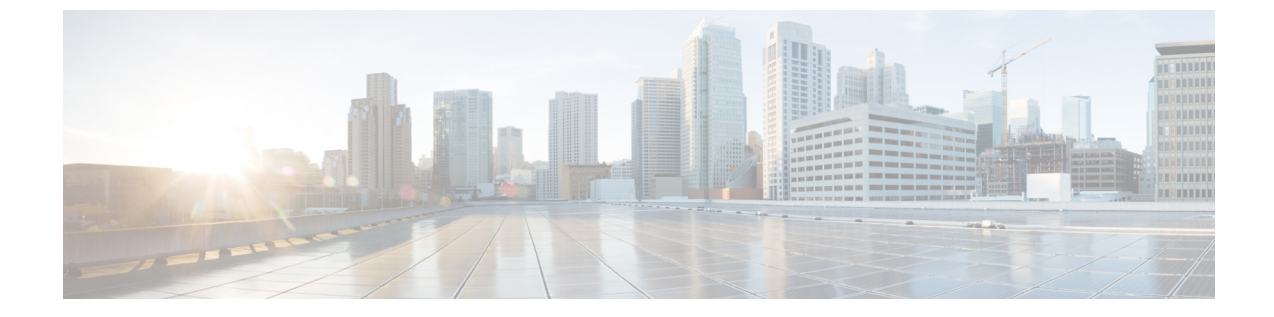

## 컨피그레이션 변경 사항 구축

• 컨피그레이션 변경 사항 구축, 1 페이지

## 컨피그레이션 변경 사항 구축

POST, PUT, DELETE 호출을 통해 위협 방어 디바이스가 직접 업데이트됩니다. 그러나 즉시 활성화 되지는 않습니다. 트래픽을 처리하는 경우, 디바이스에서 새로운 설정을 사용하기 전에 컨피그레이 션 변경 사항을 구축해야 합니다.

프로시저

단계1 Deployment 그룹의 POST /operational/deploy 리소스를 사용하여 구축을 시작합니다.

예를 들어 curl 명령은 다음과 같이 표시될 수 있습니다.

```
curl -X POST --header 'Content-Type: application/json'
--header 'Accept: application/json'
'https://ftd.example.com/api/fdm/최신/operational/deploy'
```

단계2 응답을 평가하여 구축 작업이 대기되었는지 확인합니다.

양호한 응답(상태 코드 200)은 다음과 같이 표시됩니다. state(상태)를 참고합니다.

```
{
   "id": "62bf405f-796c-11e8-8640-a9156b92ec49",
   "statusMessage": null,
   "statusMessages": null,
   "modifiedObjects": {},
   "cliErrorMessage": null,
   "queuedTime": 1530036705491,
   "startTime": -1,
   "state": "QUEUED",
   "name": "User (admin) Triggered Deployment",
   "links": {
        "self": "https://ftd.example.com/api/fdm/최신/operational/deploy/
62bf405f-796c-11e8-8640-a9156b92ec49"
```

- }
- 참고 cliErrorMessage 및 name(이름) 특성은 API v2에 추가되었으며 v1 응답에는 포함되지 않 습니다.
- 단계3 GET /operational/deploy/{objId} 리소스를 사용하여 작업의 상태를 확인합니다.

예를 들어 curl 명령은 다음과 같이 표시될 수 있습니다.

```
curl -X GET --header 'Accept: application/json'
'https://ftd.example.com/api/fdm/최신/operational/deploy/
a7a227fb-82ab-11e7-8186-0dc471ff0672'
```

응답은 다음과 같이 표시될 수 있습니다. state(상태)는 DEPLOYED(구축됨)이며, 이는 작업이 성공적 으로 완료되었음을 나타냅니다. ModifiedObjects 파라미터는 구축 작업에서 변경된 개체를 나열합니 다. 이 경우, new-network라는 이름의 네트워크 개체에 한 가지 변경 사항이 있습니다.

```
{
 "id": "62bf405f-796c-11e8-8640-a9156b92ec49",
 "statusMessage": "Deployed Successfully",
 "statusMessages": [
   "Deployed Successfully"
 ],
 "modifiedObjects": {
    "NetworkObject": [
     "new-network"
   ]
 },
 "cliErrorMessage": null,
 "queuedTime": 1530036705491,
 "startTime": 1530036705924,
 "endTime": 1530036822612,
 "state": "DEPLOYED",
 "name": "User (admin) Triggered Deployment",
 "links": {
   "self": "https://ftd.example.com/api/fdm/최신/operational/deploy/
62bf405f-796c-11e8-8640-a9156b92ec49"
 }
```

번역에 관하여

Cisco는 일부 지역에서 본 콘텐츠의 현지 언어 번역을 제공할 수 있습니다. 이러한 번역은 정보 제 공의 목적으로만 제공되며, 불일치가 있는 경우 본 콘텐츠의 영어 버전이 우선합니다.